# **Standard Work Wizard Tutorial**

This tutorial will guide you through the steps to draw a simple map, perform common calculations, and plot charts using the Standard Work Wizard.

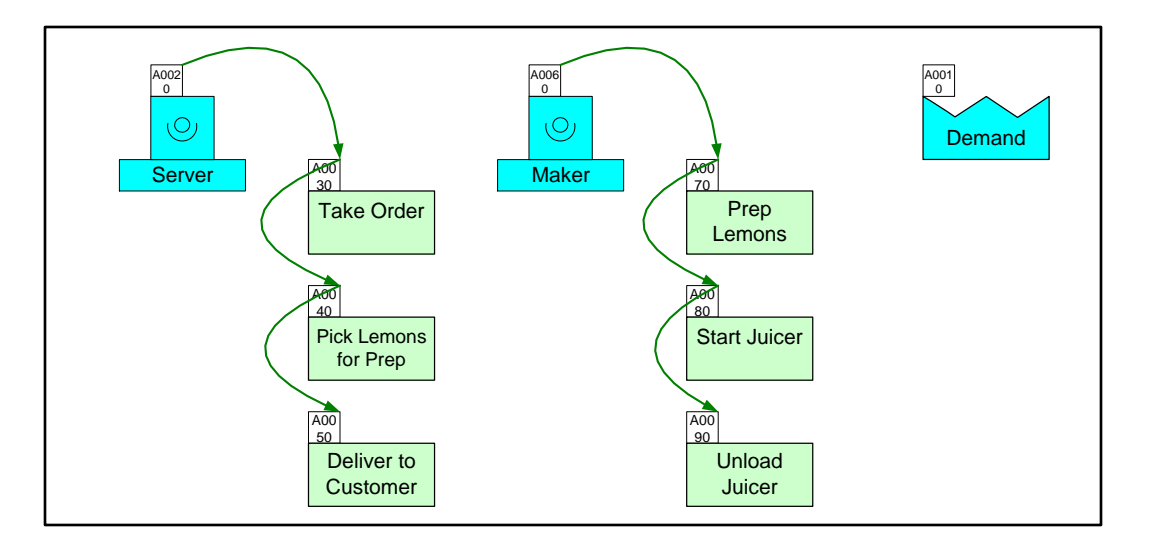

#### Viewing/printing eVSM Tutorial:

This tutorial is designed for two page layout. If printing, you will need double-sided print.

For on-screen viewing, save the PDF file to your PC and then open it in Acrobat Reader (not in a web browser). In the Acrobat menus, click "View>Page Display", make sure "Show Cover Page in Two Page View" is checked and then select "Two Page View".

| QMfgLTUtorial.pdf - Adobe Reader Ele. Fife. View. Window. Help.                                                                                                    |                                                     |
|----------------------------------------------------------------------------------------------------|-----------------------------------------------------|
| A      A         | Tools Sign Comment                                  |
| Step 5: Adding Custom Unit Converters                                                                                                    |                                                     |
|                                                                                                    |                                                     |
| Copyright & 2015 The eVDM Sitsup, AI Rights Reserved                                                                                                    | Cosyright & 2015 The eVDM Group, AJ Rights Reserved |
| Para la construcción de la construcción de la const |                                                     |

### Step 1: Start eVSM

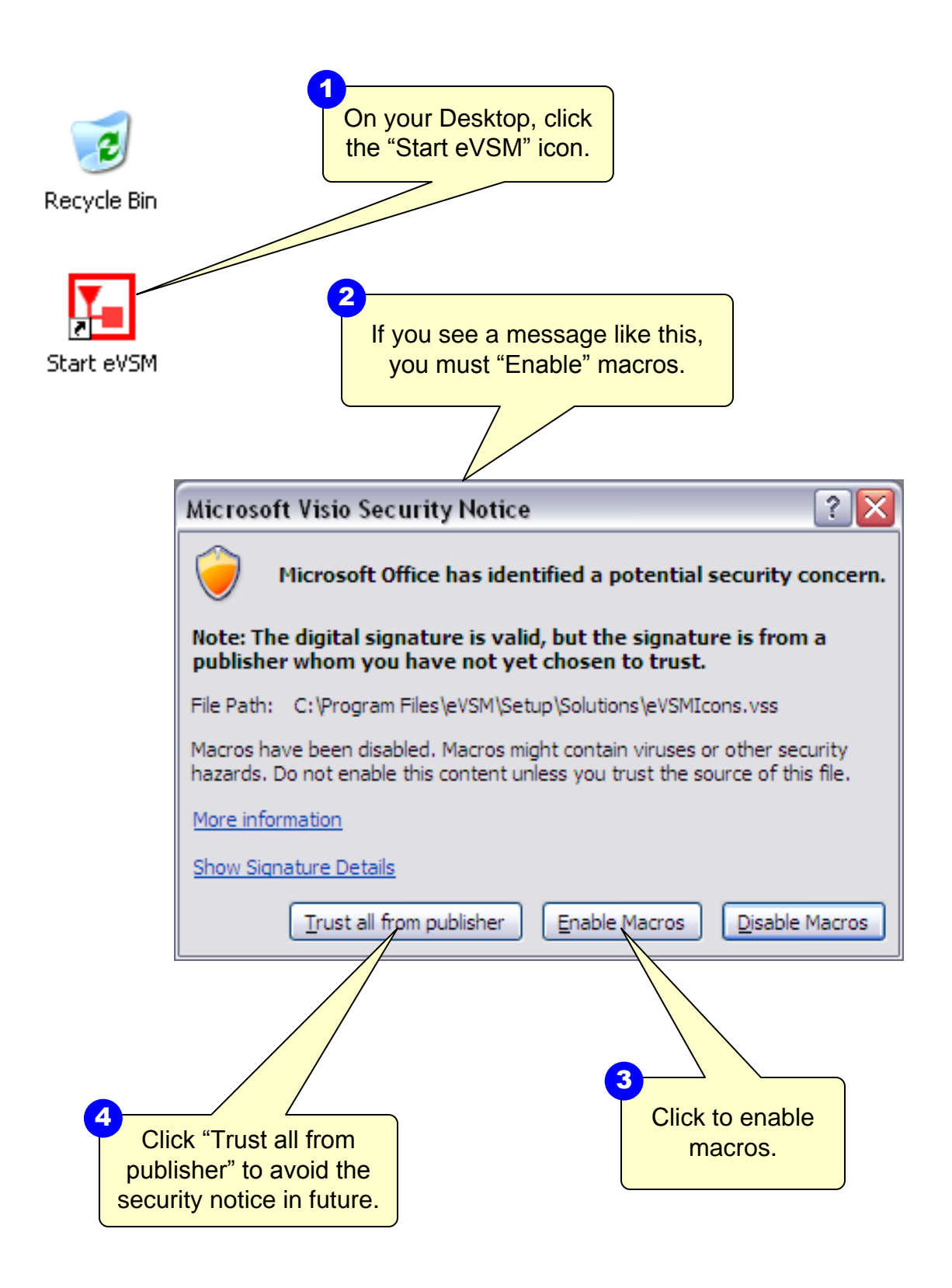

## Step 2: Learn eVSM Basics

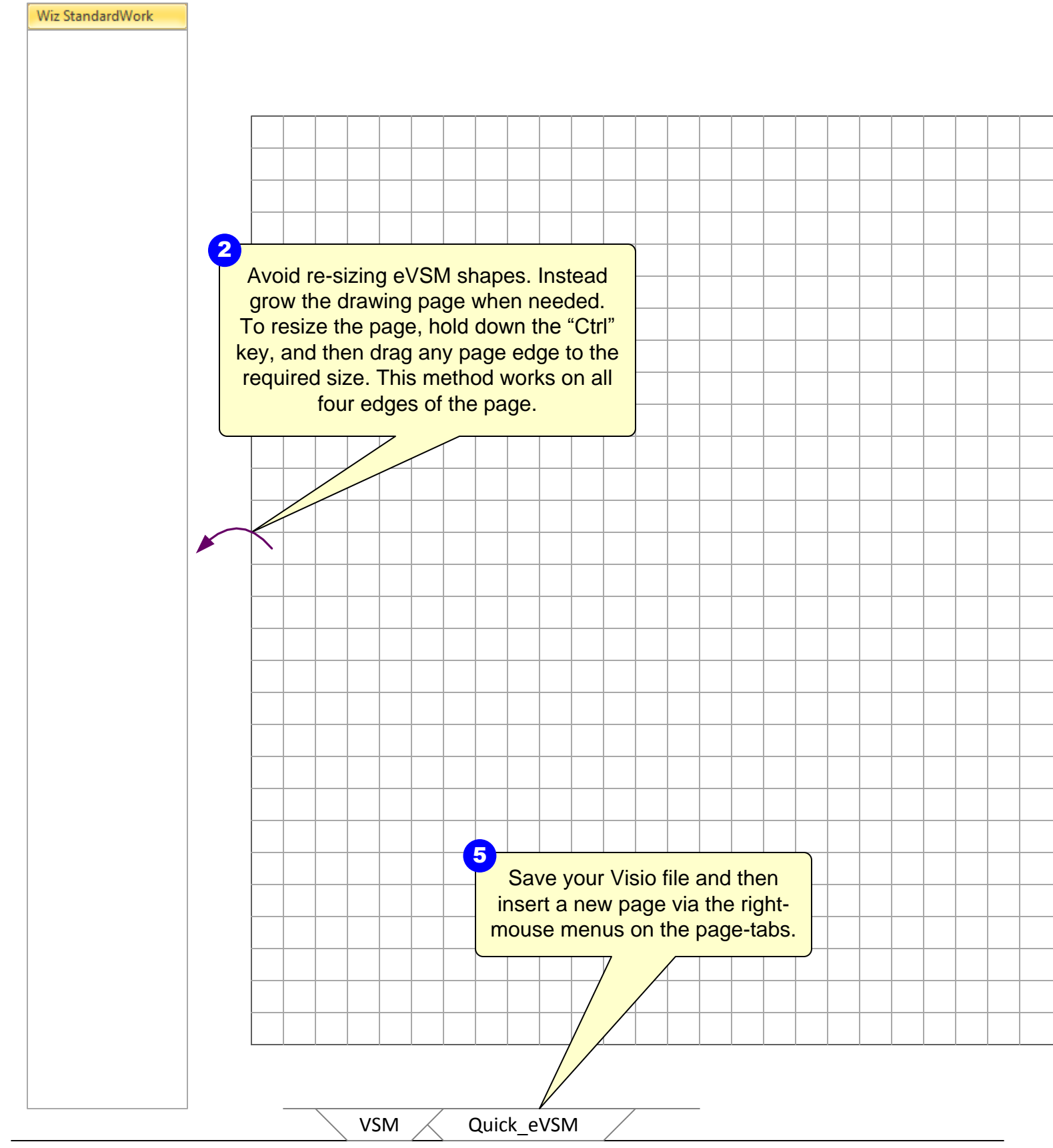

eVSM Help resources are available in the Learn module of the toolbar. Hover over each one to see what they do. ..... TASK List 3 Blue icons in the main stencil represent families of shapes. Drag out the Transport icon. ţ<sup>s</sup> ら う や þ 4 Use the shape's right-mouse menus to turn it into a car -FIFQ+

## Step 3: Initiate the map Standard Work Wizard

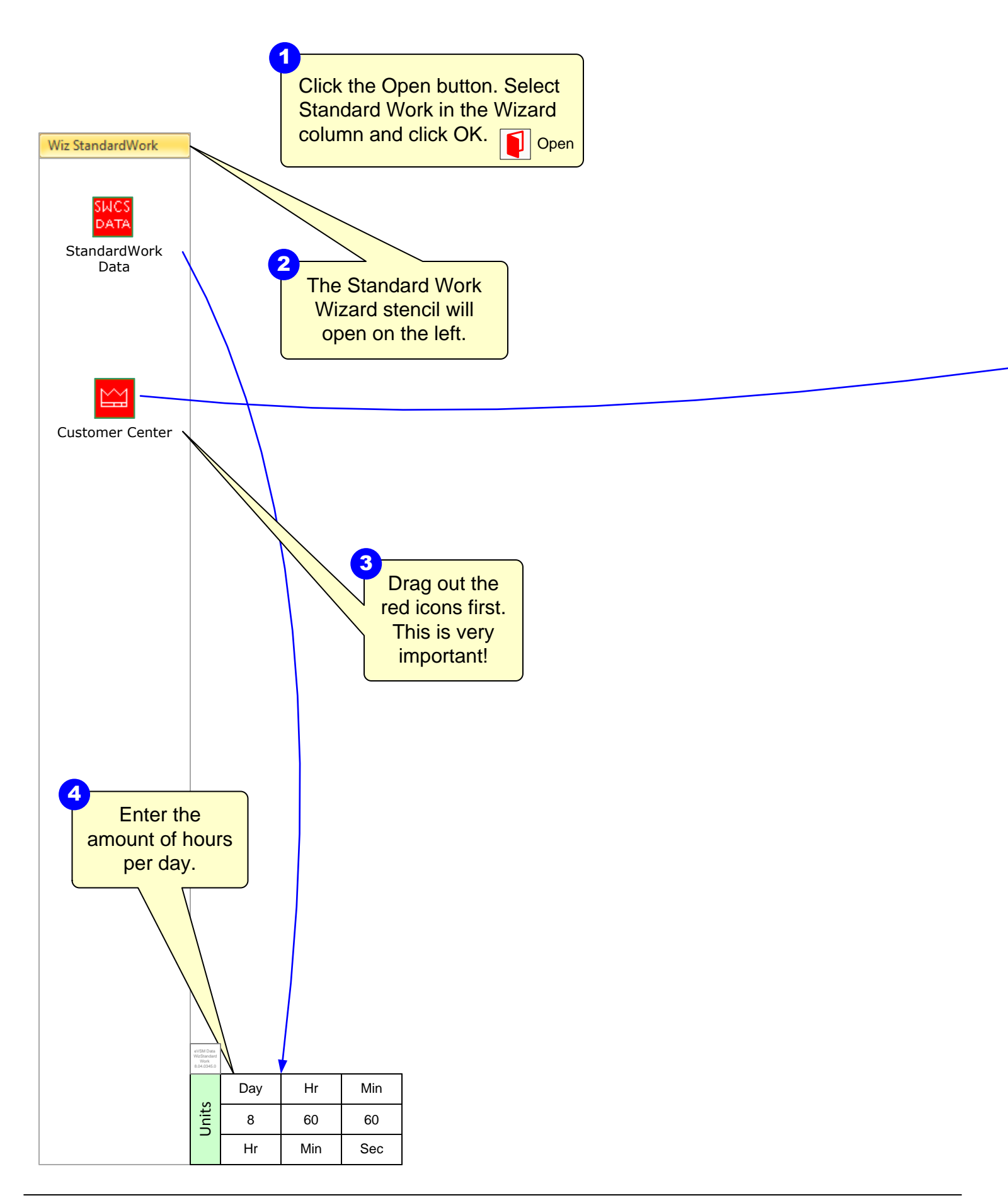

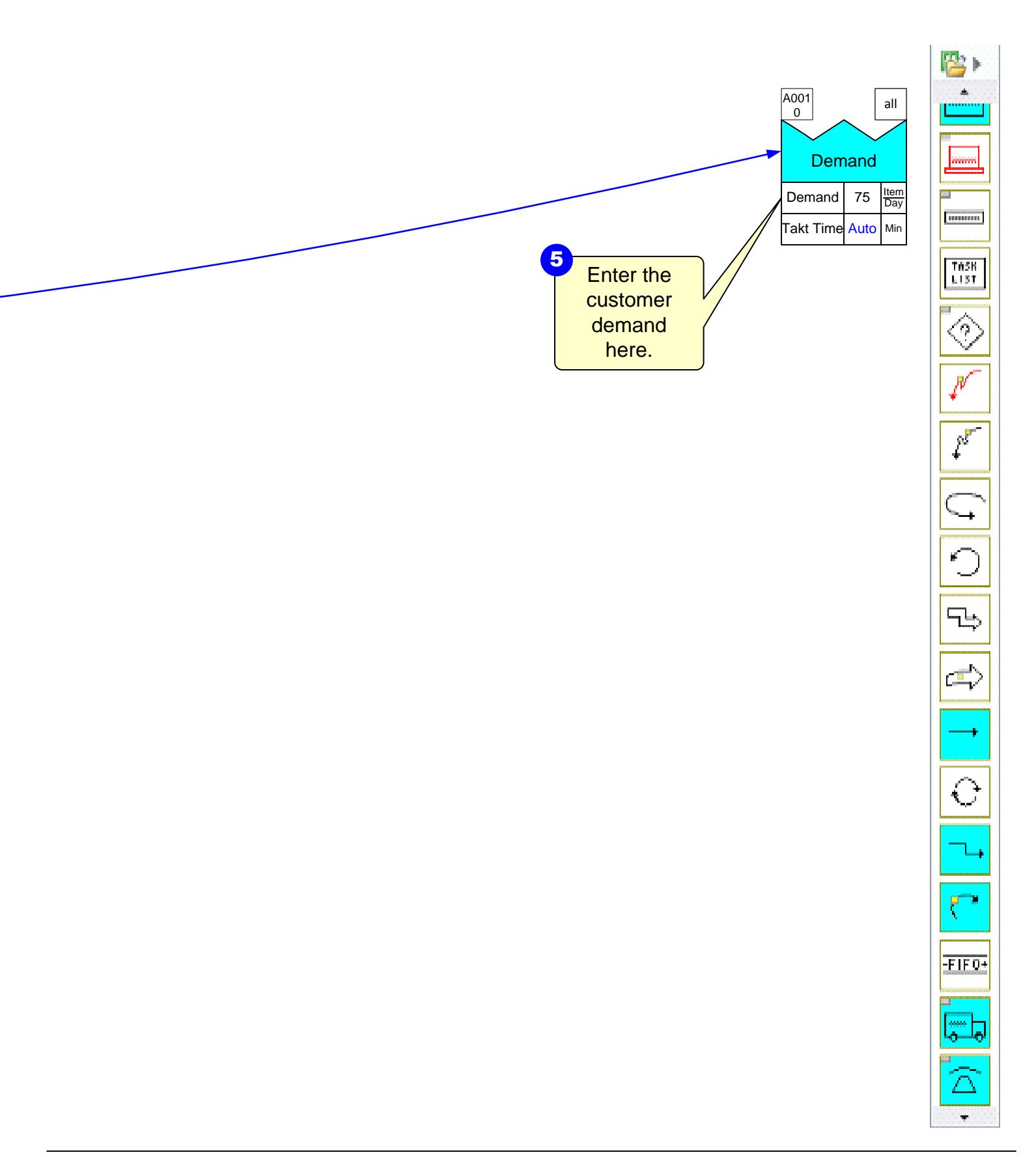

### Step 4: Draw the Flow

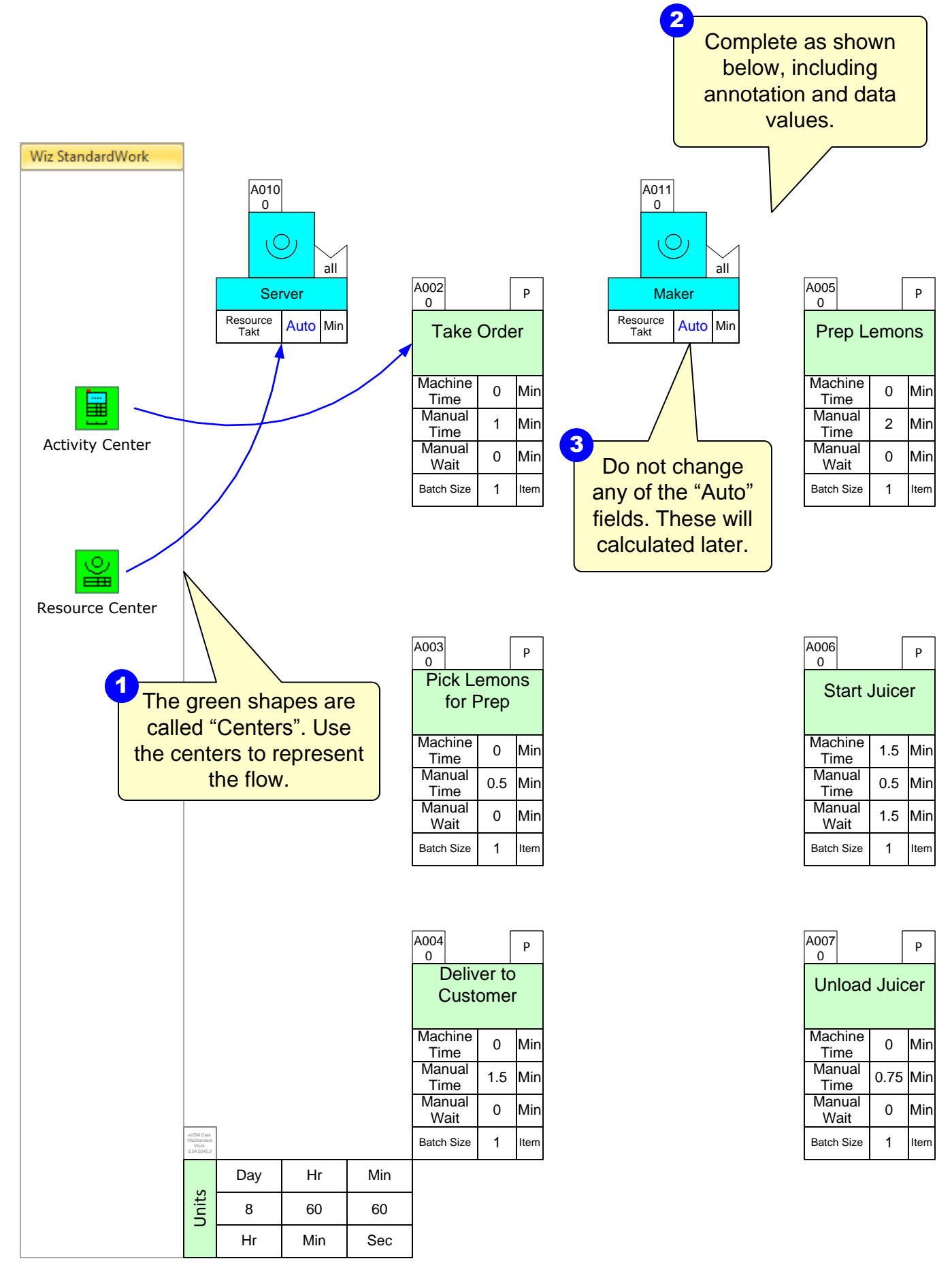

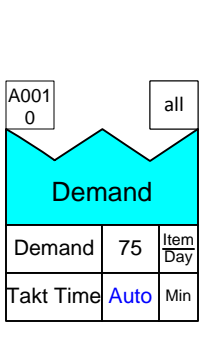

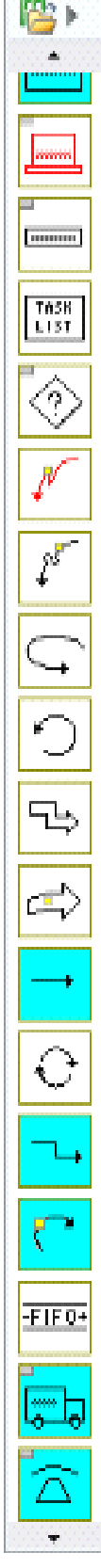

## Step 5: Sequence Arrows

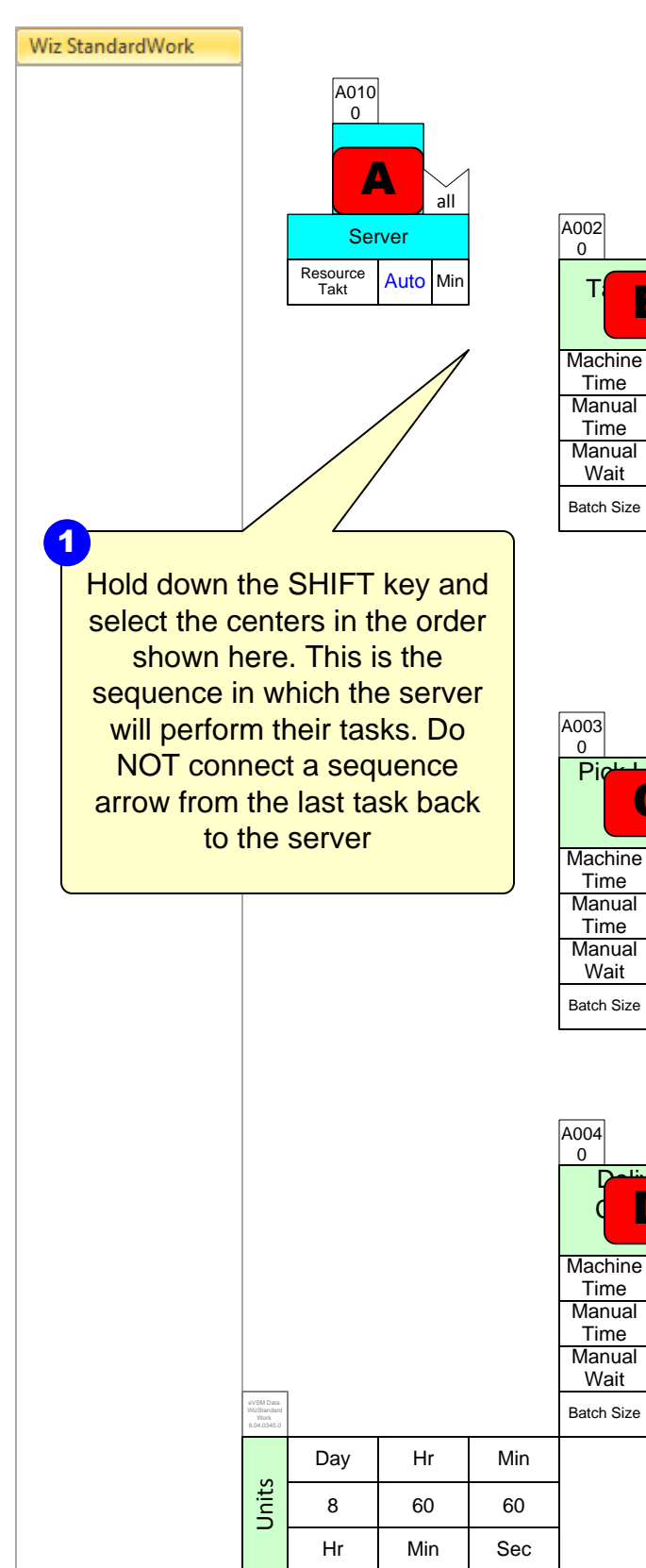

| Wait           | 0 | Min  |  |
|----------------|---|------|--|
| Batch Size     | 1 | Item |  |
|                | • |      |  |
|                |   |      |  |
| A004<br>0      |   | Ρ    |  |
| Colin<br>Colin |   |      |  |

0 Min

1.5 Min

> 0 Min

1 Item

|            | A011<br>0    |    |
|------------|--------------|----|
|            |              | )  |
|            | Ма           | ke |
| Reso<br>Ta | ource<br>akt | A  |
|            |              |    |

Ρ

br

B

0 Min

1 Min

0 Min

1 Item

|            | A011<br>0    |      |     |  |
|------------|--------------|------|-----|--|
|            | C            | 9    | all |  |
| Maker      |              |      |     |  |
| Reso<br>Ta | ource<br>akt | Auto | Min |  |

| A005<br>0       |     | Ρ    |
|-----------------|-----|------|
| Prep L          | emo | ns   |
| Machine<br>Time | 0   | Min  |
| Manual<br>Time  | 2   | Min  |
| Manual<br>Wait  | 0   | Min  |
| Batch Size      | 1   | Item |

Click the Sequence button to add sequence

arrows.

| A006<br>0       |       | Р    |
|-----------------|-------|------|
| Start           | Juice | er   |
| Machine<br>Time | 1.5   | Min  |
| Manual<br>Time  | 0.5   | Min  |
| Manual<br>Wait  | 1.5   | Min  |
| Batch Size      | 1     | Item |

|                 | _      |      |
|-----------------|--------|------|
| A007<br>0       |        | Ρ    |
| Unload          | l Juic | er   |
| Machine<br>Time | 0      | Min  |
| Manual<br>Time  | 0.75   | Min  |
| Manual<br>Wait  | 0      | Min  |
| Batch Size      | 1      | Item |

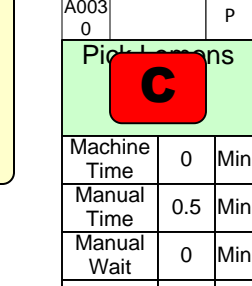

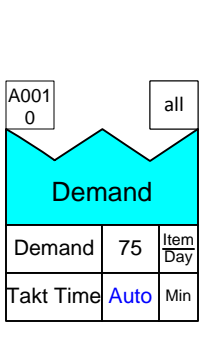

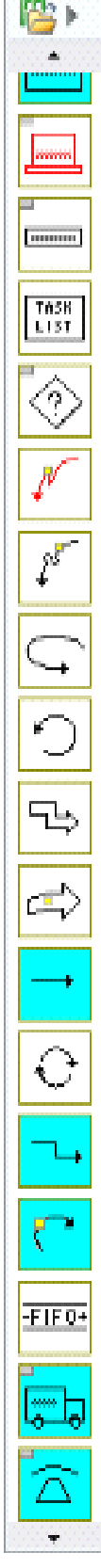

### **Step 6: Sequence Arrows Part 2**

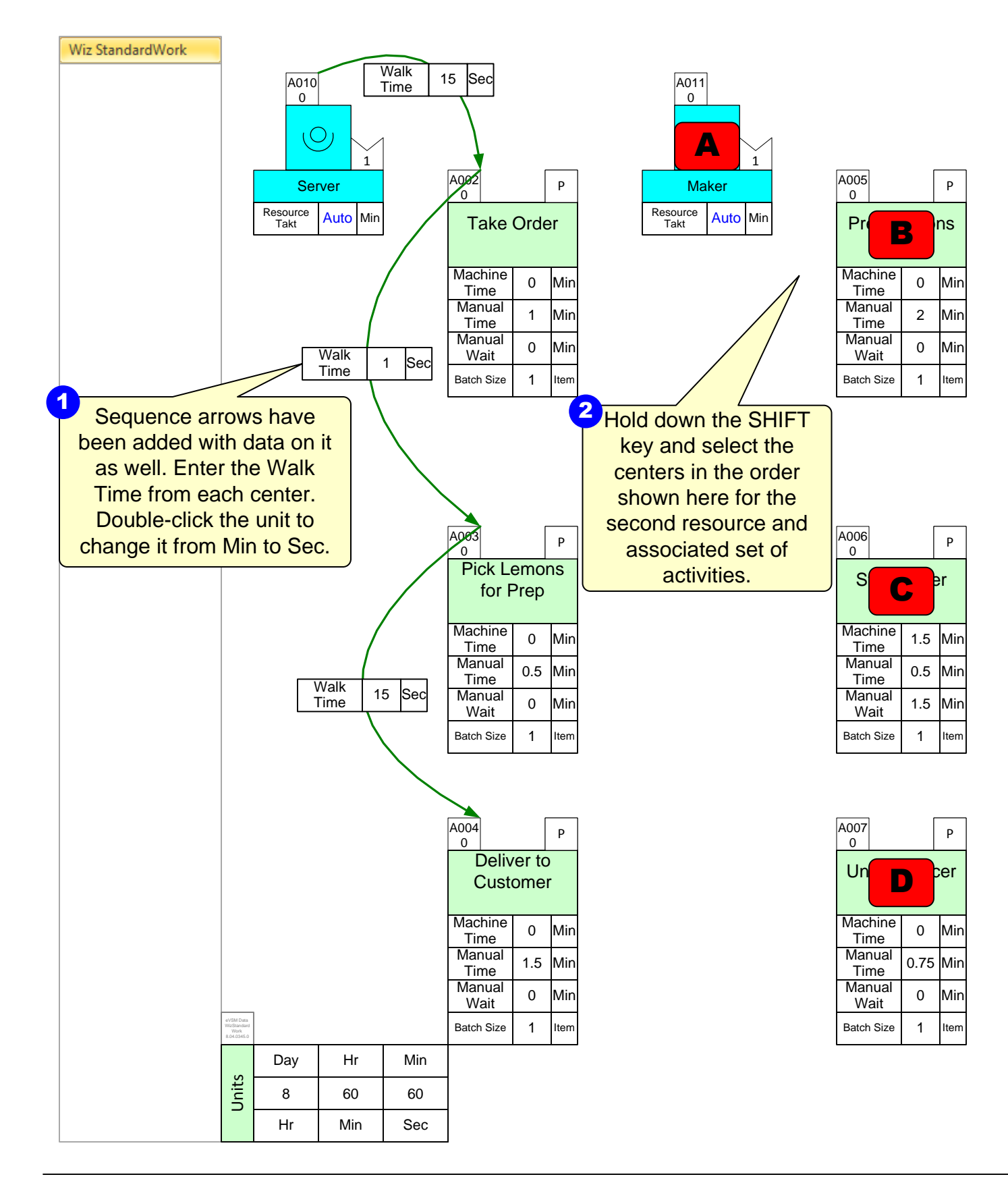

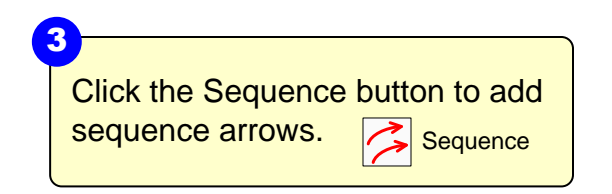

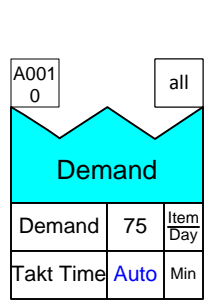

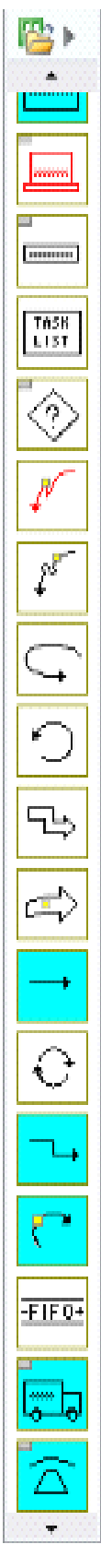

## **Step 7: Perform Calculations**

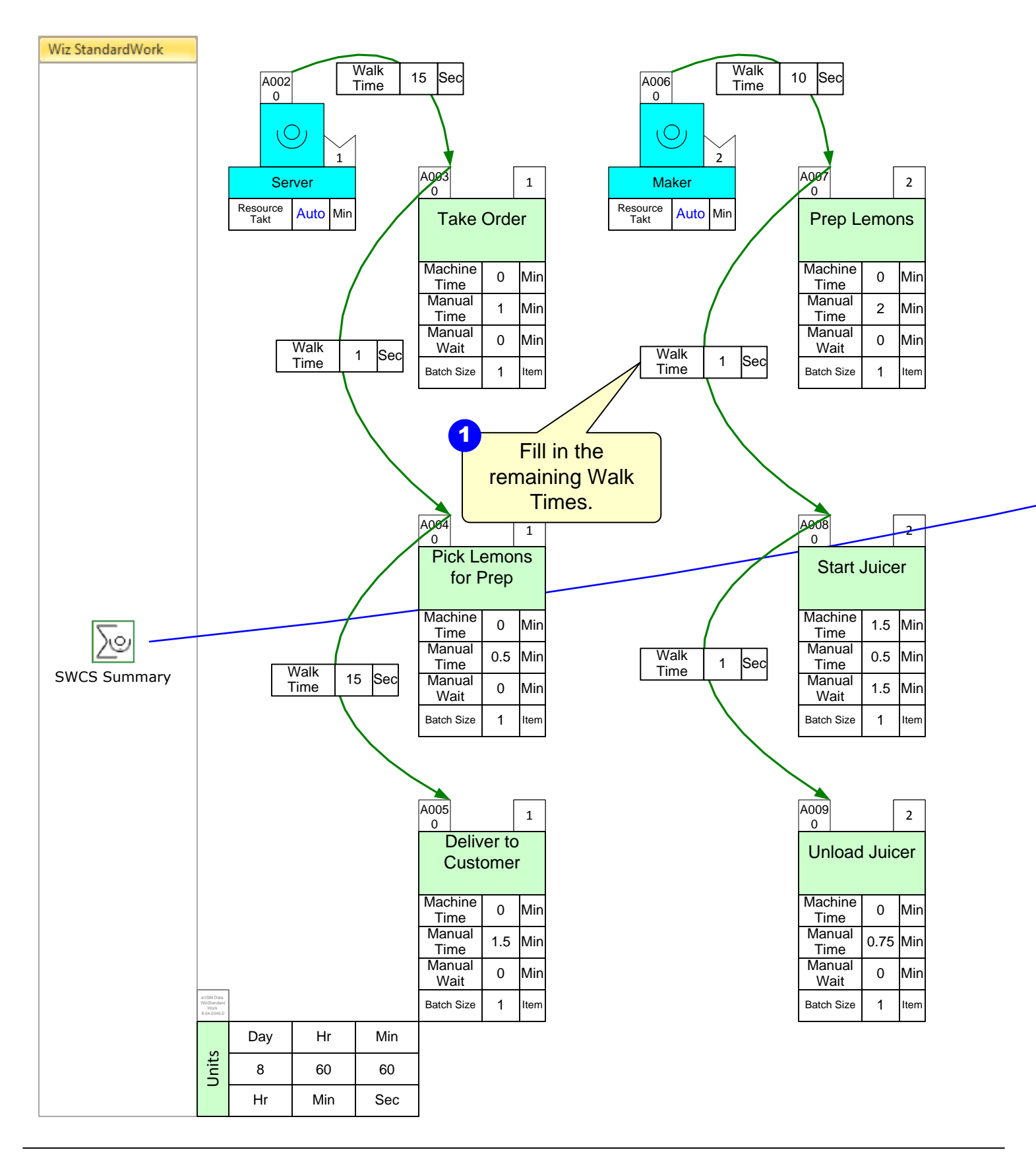

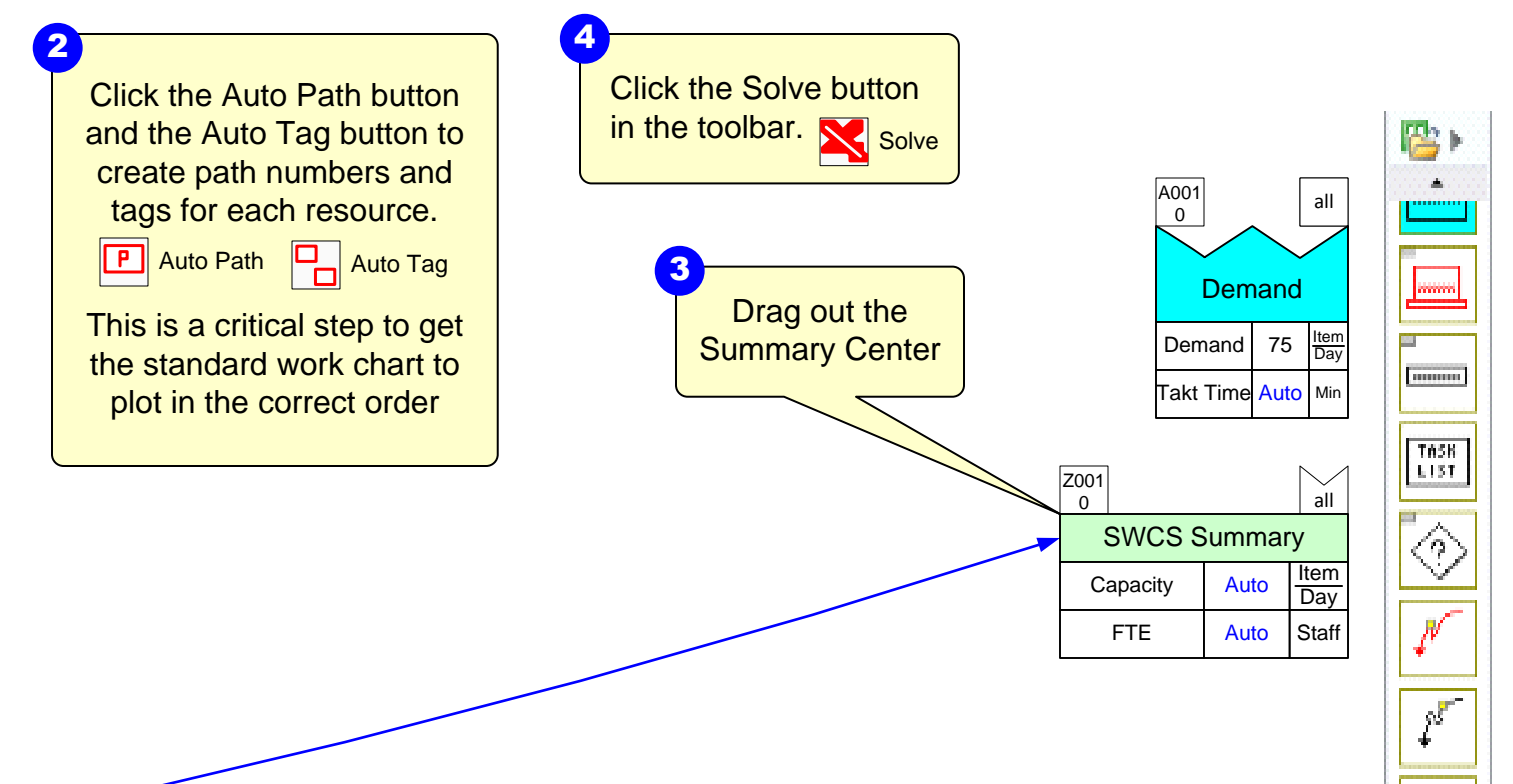

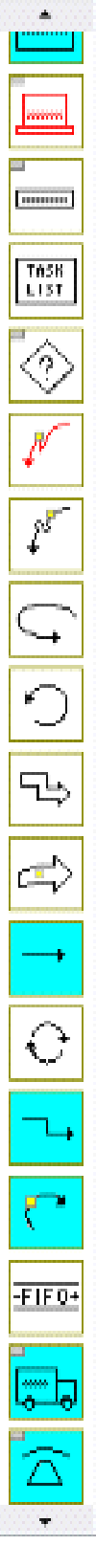

## **Step 8: Visualize with Charts**

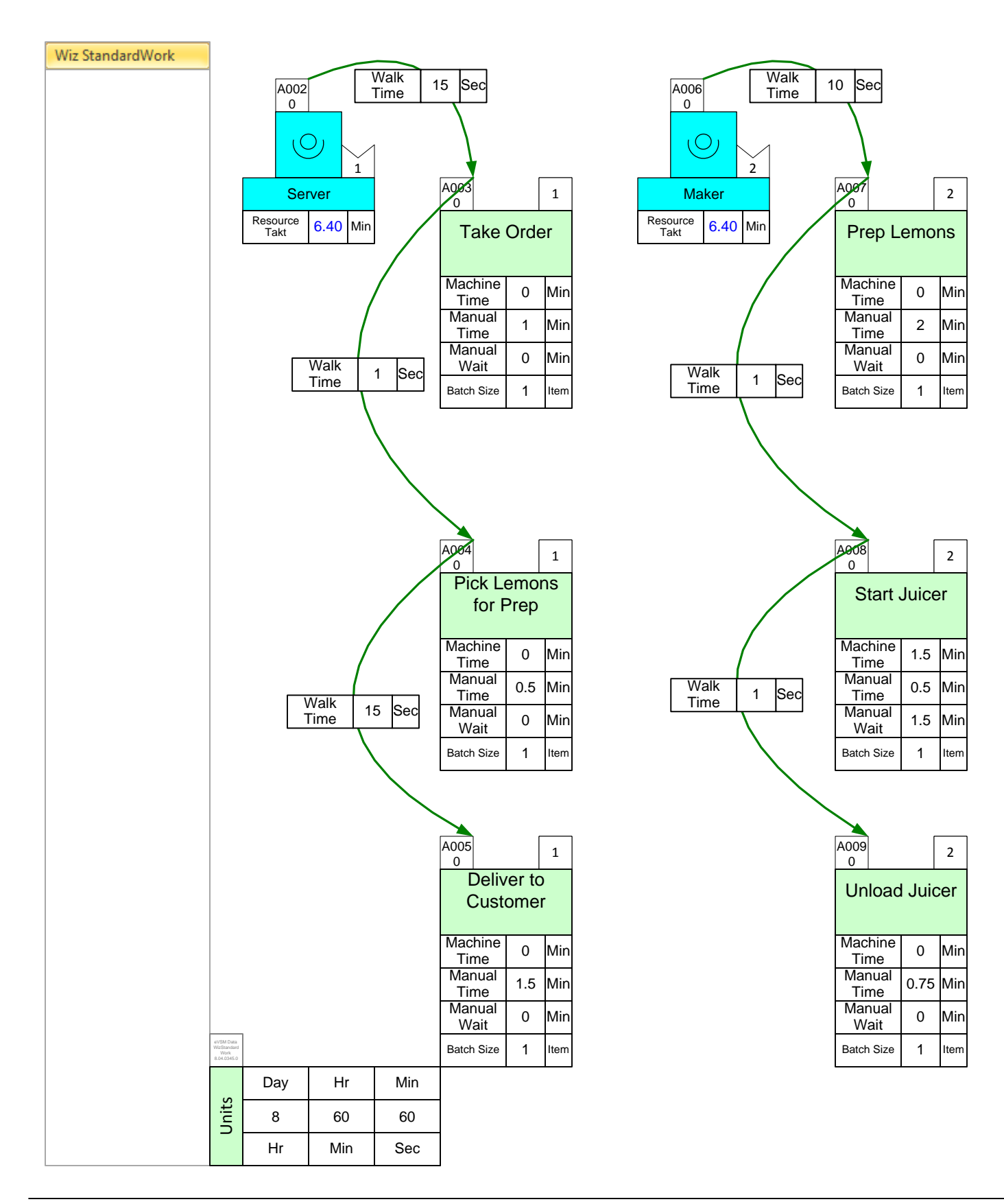

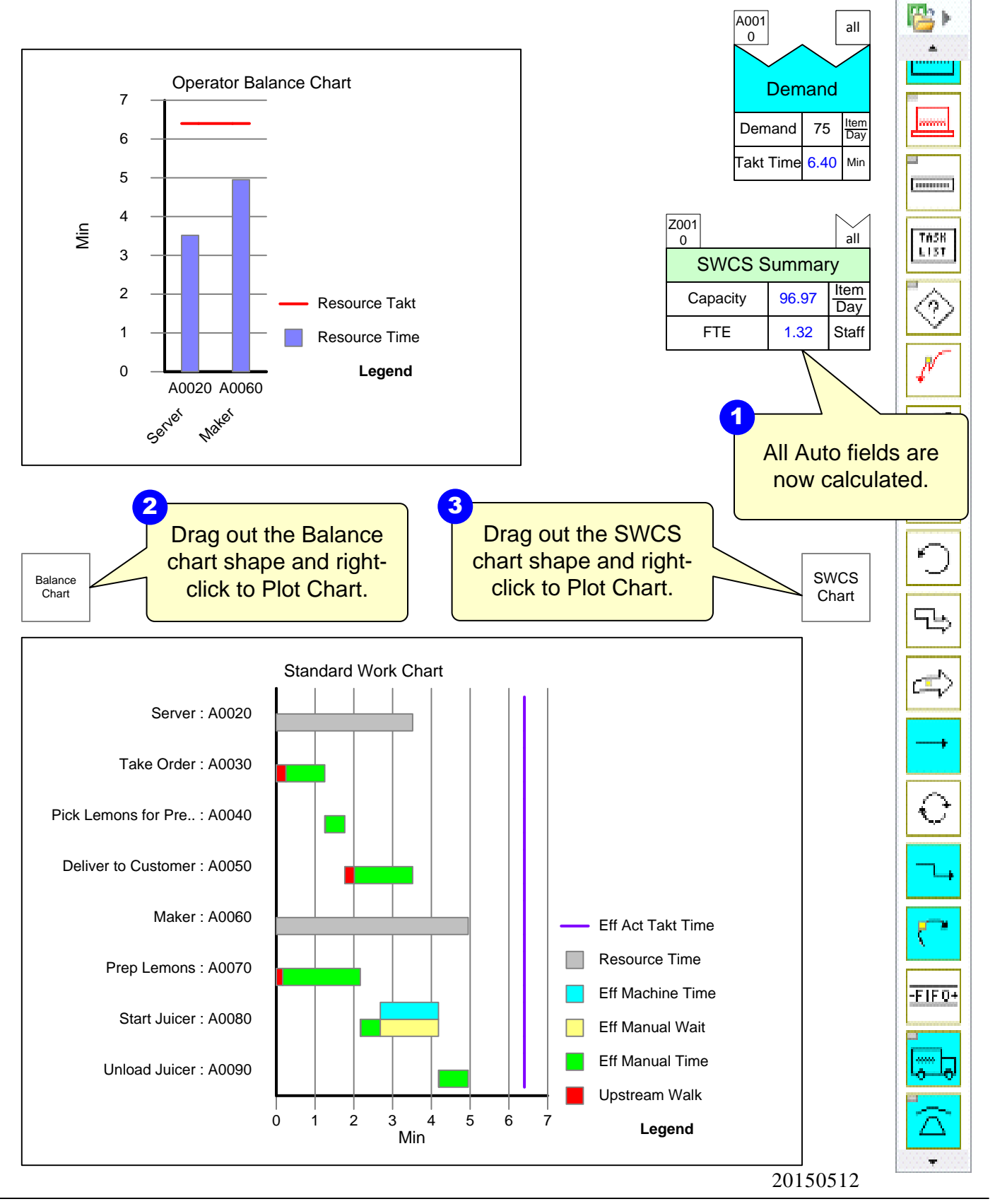